### De TV-software upgraden

#### Inleiding

Philips probeert voortdurend haar producten te verbeteren en streeft ernaar u hiervan te laten profiteren, zelfs na uw aankoop. Daarom kunt u uw TV-software met behulp van een USB-apparaat (niet meegeleverd) upgraden. U kunt de upgradeprocedure zelf uitvoeren.

# Een draagbaar geheugen voorbereiden op een software-upgrade

Wat hebt u nodig ?

- Een archiveringsprogramma dat compatibel is met het ZIPformaat (bijv.WinZip voor Windows).
- Een USB geheugenstick met minimaal 64 Mb beschikbaar geheugen.

U kunt de software-upgrade downloaden via de website **www.philips.com/support**.

- 1. Klik op het pijltje **Download** in de linker bovenhoek van uw scherm.
- 2. Bewaar het meest recente software upgrade bestand op uw computer.
- Dubbelklik op het zip-bestand en kopieer het bestand "autorun.upg" naar de hoofddirectory van het draagbare USB-apparaat.

**Opmerking**: gebruik enkel software-upgrades die u op de www.philips.com/support website vindt.

### De TV-software upgraden (vervolg)

### Televisie upgraden

#### Waarschuwing:

- Tijdens het upgraden van de software mag u de USBstick niet verwijderen.
- In geval van een stroomonderbreking tijdens het upgraden mag u de USB-stick niet uit het TV-toestel verwijderen. De upgrade wordt vervolgd zodra er weer stroom is.
- Als tijdens het upgraden een fout optreedt, probeer de procedure dan opnieuw op te starten of indien u meer hulp wenst of in geval van problemen, gelieve uw lokale Philips Klantencentrum te contacteren. Zie Philips Klantenservice op de website www.philips.com/support.

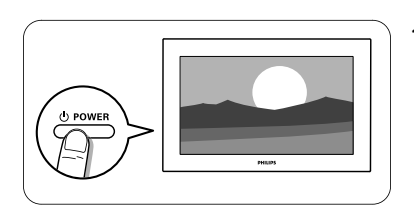

1. Schakel de TV in.

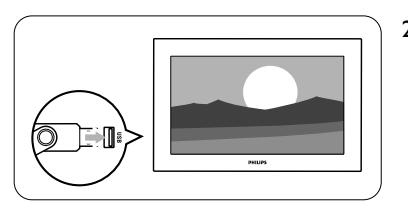

2. Plaats de USB Memory Stick in een USB-aansluiting van de TV.

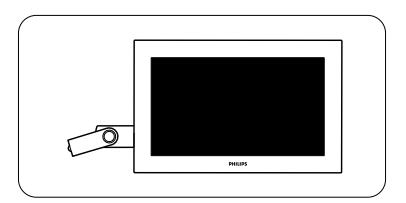

 De TV schakelt naar de standby-modus. Het scherm blijft ongeveer 10 seconden zwart. Een ogenblik geduld aub. Druk niet op de aan-uitschakelaar van de TV.

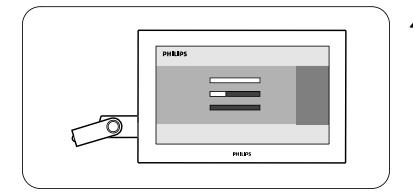

4. De upgraden start automatisch. Een ogenblik geduld aub...

## De TV-software upgraden (vervolg)

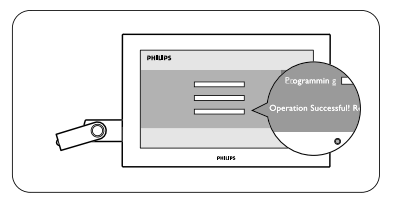

5. Het upgraden is voltooid als het bericht "**Operation** successful" (Bewerking voltooid) op het scherm wordt weergegeven.

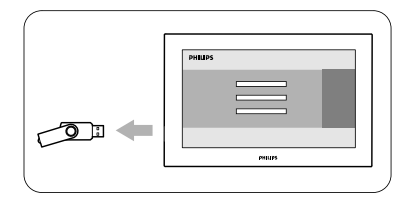

6. Verwijder de USB Memory Stick uit de TV.

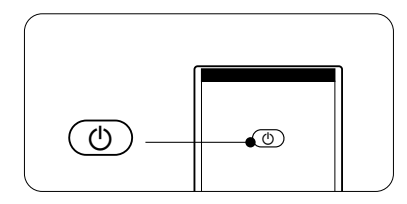

 Druk op de toets () op de afstandsbediening. Druk niet meer dan één keer op deze toets. Druk niet op de aan-uitschakelaar van de TV.

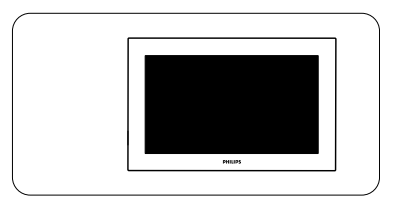

 De TV schakelt naar de standby-modus. Het scherm blijft ongeveer 10 seconden zwart. Een ogenblik geduld aub.

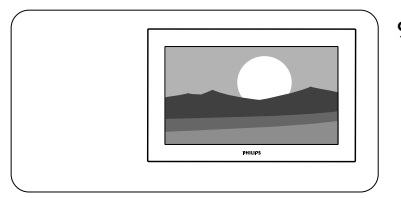

- 9. De TV wordt weer automatisch ingeschakeld. Het upgraden is voltooid.
- 10. Na de upgrade kunt u met uw PC de TV-software van uw USB-stick verwijderen.